# MANUAL DE USO DE LA APLICACIÓN DE GESTIÓN DE LA COMPETICIÓN INTERNA DE LA UNIVERSIDAD CARLOS III DE MADRID

# GESCOMPI

# Introducción

Con este manual pretendemos guiaros a la hora de usar la nueva aplicación, la cual permite realizar gestiones con resultados y aplazamientos, (la inscripción en deportes colectivos e individuales) así como la consulta de resultados, clasificaciones, listado de anotadores y deportividad y horarios de ocupación de las instalaciones donde se disputan los partidos de todos los deportes que componen la competición interna de liga y copa de la Universidad Carlos III de Madrid.

# Validación

Para entrar en la aplicación se utiliza el sistema de identificación global de la universidad.

| Autenticación centralizada            |                                                                                                    |
|---------------------------------------|----------------------------------------------------------------------------------------------------|
| USUARIO OTROS MEDIOS DE AUTENTICACIÓN |                                                                                                    |
| ACEPTAR<br>He olvidado mi contraseña  |                                                                                                    |
|                                       | Autenticación centralizada         USUARIO         CONTRASEÑA         ACEPTAR         He olvidado mi contraseña |

## Perfiles

• Personas invitadas y participantes.

Como participante, podrás entrar para crear nuevos equipos (con lo que te convertirás en delegado/a) o inscribirte en torneos o deportes individuales. Haz click en INSCRIPCIÓN Y GESTIÓN DE DATOS.

Para los deportes de equipo, también podrás consultar la hoja de equipo directamente desde el móvil para presentarla al colectivo arbitral en vuestros partidos de las competiciones de liga y copa (haz clic en VER HOJA DE EQUIPO).

Y si deseas solicitar el reconocimiento de crédito por participar en las competiciones, puedes consultar el número de partidos por deporte que llevas disputado (haz clic en LISTADO DE PARTIDOS JUGADOS).

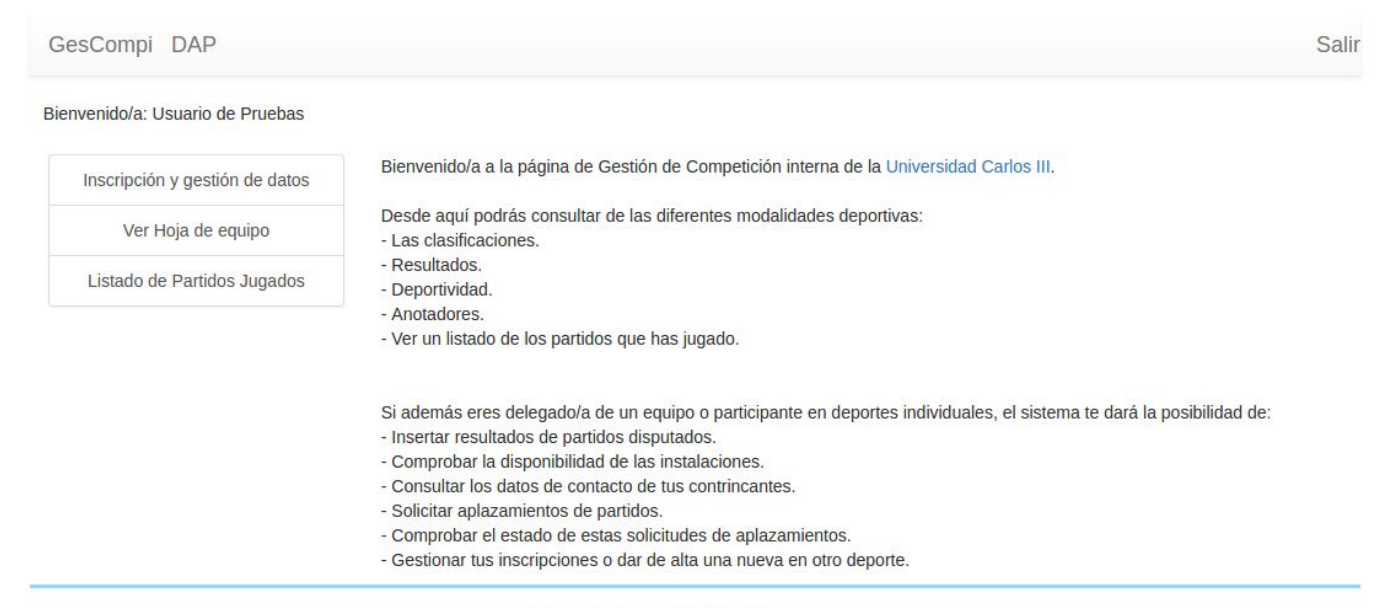

Universidad Carlos III de Madrid.

• Delegado/a y participante de deportes individuales

Podrá realizar las mismas gestiones descritas en el apartado anterior, perfil participante, además de las siguientes.

| GesCompi DAP                             |                                                                                                    | Sal |
|------------------------------------------|----------------------------------------------------------------------------------------------------|-----|
| envenido/a: Usuario de Pruebas           |                                                                                                    |     |
| eporte: LIGA FUTBOL SALA                 | Y                                                                                                    |     |
| Insertar resultado                       | Bienvenido/a a la página de Gestión de Competición interna de la Universidad Carlos III.                                                                               |     |
| Resultados / Clasificación               | Desde aquí podrás consultar de las diferentes modalidades deportivas:                                                                                                  |     |
| Deportividad                             | - Resultados.<br>- Deportividad.                                                                                                    |     |
| Anotadores                               | - Anotadores.<br>- Ver un listado de los partidos que has jugado.                                                                                                    |     |
| Aplazar                                  |                                                                                                    |     |
| Aplazamientos                            | Si además eres delegado/a de un equipo o participante en deportes individuales, el sistema te dará la posibilidad de:<br>- Insertar resultados de partidos disputados. |     |
| Horarios disponibles de<br>instalaciones | Comprobar la disponibilidad de las instalaciones.     Consultar los datos de contacto de tus contrincantes.     Solicitar aplazamientos de partidos.                   |     |
| Emails y teléfonos de<br>contrincantes   | <ul> <li>Comprobar el estado de estas solicitudes de aplazamientos.</li> <li>Gestionar tus inscripciones o dar de alta una nueva en otro deporte.</li> </ul>           |     |
| Inscripción y gestión de datos           |                                                                                                    |     |
| Ver Hoja de equipo                       |                                                                                                    |     |
| Listado de Partidos Jugados              |                                                                                                    |     |

Universidad Carlos III de Madrid.

- Insertar resultado.
- Resultados/Clasificación.
- Deportividad.
- Anotadores.
- Aplazar
- Aplazamientos.
- Horarios disponibles de instalaciones
- Emails y teléfonos de contrincantes
- Inscripción y gestión de datos
- Ver Hoja de equipo
- Listado de Partidos Jugados.

# **Funcionalidades**

### Insertar resultado

Quienes participen en deporte individual podrá introducir el resultado de sus encuentros siempre que juegue su partido como local, para lo que tendrá que elegir el deporte del que desea introducir el resultado (se puede ser delegado/a de varios equipos o jugar a varios deportes individuales, de ahí que se tenga que seleccionar el deporte). También se tendrá que indicar la jornada en la que desea completar el resultado.

De esta manera la publicación de resultados en la web de competiciones será más rápida (pero no es online, tenerlo en cuenta), ya que ese resultado llegará al comité organizador y lo publicará en el menor tiempo posible.

En deportes individuales ese resultado será válido, a no ser que el jugador/a contrario reclame la validez del mismo.

En deportes colectivos ese resultado será válido y ratificado posteriormente por el acta del encuentro que llegue al Comité Organizador. Éste modificará ese resultado si no corresponde con el reflejado en el acta de ese partido, lógicamente, prevaleciendo sobre el notificado por la aplicación web.

| GesComni | DAP |  |
|----------|-----|--|
| ococompi | DAI |  |

| do/a: Usuario de Pruebas<br>LIGA SQUASH ▼ |                                                                                        |
|-------------------------------------------|----------------------------------------------------------------------------------------|
| Insertar resultado                        | Insertar resultado.                                                                    |
| Resultados / Clasificación                |                                                                                        |
| Deportividad                              | Inserta en Puntuación los goles marcados, las canastas encestadas o los sets logrados. |
| Anotadores                                |                                                                                        |
| Aplazar                                   | Grant Active seaso - KATHERINE Comparisons                                             |
| Aplazamientos                             | Jornada: 1 Horario: 29-11-2018 11:00                                                   |
| arios disponibles de instalaciones        |                                                                                        |
| mails y teléfonos de contrincantes        | Puntuación:                                                                            |
| Inscripción y gestión de datos            | 3-2                                                                                    |
| Ver Hoja de equipo                        | CARDIEL 2010 2010 1977 Crant - Crant - Court                                           |
| Listado de Partidos Jugados               |                                                                                        |
| Simular                                   | Jornada: 2 Horario: <b>3-12-2018 21:00</b>                                             |
| Cuadros de copa                           | Puntuación                                                                             |
|                                           |                                                                                        |
|                                           | Modificar                                                                              |
|                                           |                                                                                        |
|                                           | Grant Statuted 5 - IGNACIO (11 124 101984) Studiestard                                 |
|                                           | Jornada: 3 Horario: 3-12-2018 20:00                                                    |
|                                           |                                                                                        |
|                                           | Puntuación:                                                                            |
|                                           | 0 - 0                                                                                  |
|                                           | Guardar                                                                                |

Una vez introducida la puntuación del partido, se pulsará el botón guardar para que quede constancia de esa información.

No olvidéis que los tanteos que hay que reflejar son:

- FUTBOL SALA Y FUTBOL 7: nº de goles.
- BALONCESTO: nº de puntos.
- VOLEIBOL, SQUASH y BADMINTON: nº de sets (2-0, 2-1, 3-2).
- PADEL Y TENIS: nº de juegos (9-0, 9-7,...).

# **Resultados/Clasificación**

Pinchando sobre el link **Resultados/Clasificación**, podrás consultar los resultados de ese deporte seleccionando del desplegable el grupo y la jornada correspondiente sobre el que quieras realizar la consulta. Aquella información que aparezca en rojo son encuentros cuyos resultados aún no han sido actualizados, bien porque el encuentro todavía no se ha disputado o porque el acta del partido no ha llegado al Comité Organizador.

De igual manera, se podrá consultar la clasificación de cada uno de los grupos, el listado de anotadores de FUTBOL SALA, FUTBOL 7 Y BALONCESTO y el listado de puntuación a la deportividad de FUTBOL SALA, FUTBOL 7, BALONCESTO Y VOLEIBOL.

| UNIVERSIDAD CARLOS III DE M                                | ADRID                                                                             |
|------------------------------------------------------------|-----------------------------------------------------------------------------------|
| Deportes<br>LIGA_BADMINTON                                 | Equipos<br>Campeonatos<br>BADMINTON LEGANES 14/15 >> BADMINTON LEGANES 14/15 (G1) |
| Categorias<br>Resultados/Clasificación Calendario Listados |                                                                                   |
| Imprimir                                                   |                                                                                   |

Campeonato: 997 BADMINTON LEGANES 14/15 (G1)

#### Jornada 7 🔻

#### Resultados

| J | Fecha      | Hora  | Hora Local Puntos Visitante |                      | Visitante                        | Puntos | Notas |
|---|------------|-------|-----------------------------|----------------------|----------------------------------|--------|-------|
| 7 |            |       | Janeth                      | al for a second data |                                  |        |       |
| 7 | 19/12/2014 | 13:00 | PERAZA                      | 0                    | Francisco Javier Gonzalez Benito | 2      |       |
| 7 | 26/01/2015 | 15:00 | JOSE LOPEZ PACHECO          | 2                    | Miguel Angel Mateo               | 0      |       |
| 7 | 19/02/2015 | 14:00 | WILLIAM                     | 0                    | Jorge Serrano                    | 2      |       |

#### Clasificación

| Posicion | Equipo                           | PJ | PG | PE | PP | F  | С  | PF | PC | PS | PT | Sanciones |
|----------|----------------------------------|----|----|----|----|----|----|----|----|----|----|-----------|
| 1        | Jorge Serrano                    | 6  | 6  | 0  | 0  | 12 | 0  | 0  | 0  | 0  | 12 | 0         |
| 2        | Janeth                           | 6  | 4  | 0  | 2  | 8  | 6  | 0  | 0  | 0  | 10 | 0         |
| 3        | JOSE LOPEZ PACHECO               | 5  | 4  | 0  | 1  | 8  | 3  | 0  | 0  | 0  | 9  | 0         |
| 4        | Francisco Javier Gonzalez Benito | 6  | 3  | 0  | 3  | 8  | 7  | 0  | 0  | 0  | 9  | 0         |
| 5        | Miguel Angel Mateo               | 5  | 2  | 0  | 3  | 6  | 6  | 0  | 0  | 0  | 7  | 0         |
| 6        | WILLIAM                          | 5  | 0  | 0  | 5  | 0  | 10 | 0  | 0  | 0  | 5  | 0         |
| 7        | PERAZA                           | 5  | 0  | 0  | 5  | 0  | 10 | 0  | 0  | 0  | 5  | 0         |

#### Calendario

| J | Fecha | Hora | Local | Visitante | Pista |
|---|-------|------|-------|-----------|-------|
|   |       |      |       |           |       |

© T-Innova Ingeniería Aplicada, S.A.

# Deportividad

En la página **deportividad** se pueden ver la deportividad de los equipos. Debes seleccionar una liga y un campus previamente antes de consultar.

| GesCompi DAP                                                    |                                       |        | Sali |
|-----------------------------------------------------------------|---------------------------------------|--------|------|
| Bienvenido/a: Usuario de Pruebas<br>Deporte: LIGA FUTBOL SALA 🔹 |                                       |        |      |
| Insertar resultado                                              | Deportividad.                         |        |      |
| Resultados / Clasificación                                      |                                       |        |      |
| Deportividad                                                    | Campus:                               |        |      |
| Anotadores                                                      | CAMPUS DE LEGANÉS V                   |        |      |
| Aplazar                                                         | Consultar Q                           |        |      |
| Aplazamientos                                                   |                                       |        |      |
| Horarios disponibles de                                         | EQUIPO                                | PUNTOS |      |
| Instalaciones                                                   | Sportium de lisboa                    | 70     |      |
| Emails y teléfonos de<br>contrincantes                          | VIEJAS GLORIAS F.C.                   | 65     |      |
| Inscripción y gestión de datos                                  | ASTON PILAS FC                        | 60     |      |
| Ver Hoia de equipo                                              | NOTHINGAN PRISA - LA LEYENDA CONTINUA | 60     |      |
|                                                                 | ANÓNIMO                               | 59     |      |
| Listado de Partidos Jugados                                     | Real Matriz CF                        | 58     |      |

# Anotadores

En la página **anotadores** se pueden ver quienes participan y sus puntuaciones. Debes seleccionar una liga y un campus previamente antes de consultar.

| GesCompi DAP                           |                    |                        |                                                                                                    |                     | Sal    |
|----------------------------------------|--------------------|------------------------|----------------------------------------------------------------------------------------------------|---------------------|--------|
| Bienvenido/a: Usuario de Pruebas       |                    |                        |                                                                                                    |                     |        |
| Deporte: LIGA FUTBOL SALA              | T                  |                        |                                                                                                    |                     |        |
| Insertar resultado                     | Anotadores.        |                        |                                                                                                    |                     |        |
| Resultados / Clasificación             |                    |                        |                                                                                                    |                     |        |
| Deportividad                           | Campus: CAMPUS     | DE LEGANÉS •           |                                                                                                    |                     |        |
| Anotadores                             |                    |                        |                                                                                                    |                     |        |
| Aplazar                                | Consultar <b>Q</b> |                        |                                                                                                    |                     |        |
| Aplazamientos                          |                    | APELLIDOS              | NOMBRE                                                                                                    | NOMBRE EQUIPO       | PUNTOS |
| Horarios disponibles de                |                    | RELICENCE              | 17 23 <b>7</b>                                                                                                    | Beverly Tronas      | 13     |
| instalaciones                          |                    | 1 APPEA GADECET        | 6-13-21 - X                                                                                                    | Huele a uña         | 12     |
| Emails y teléfonos de<br>contrincantes |                    | "你要的想 <b>说 然</b> 為行。") | N 107,123,                                                                                                    | CERVEMATICOS        | 11     |
| Inscripción y gestión de datos         |                    | 1011,852,7599          | al ex <b>arame</b> t<br>Vez (1971)                                                                                                    | LOS CHACHOS FS      | 10     |
| Ver Hoja de equipo                     |                    | ortha exemplation      | 2011:32                                                                                                    | Real Matriz CF      | 10     |
| Listado de Partidos Jugados            |                    | 4.1.1.1.1.200 (1999)   | $= \{g_{i}^{*}, g_{i}^{*}, f_{i}^{*}, f_{i}^$ | VIEJAS GLORIAS F.C. | 10     |

### Aplazar

Para todos los deportes, se deberá seleccionar el link **aplazar**. Una vez en esa página, se deberá seleccionar el partido que desea aplazar y pulsar aceptar.

Ten en cuenta, que un partido puede tener ya una fecha establecida o no. Esto lo verás al consultar los diferentes partidos que puedes aplazar:

El proceso de aplazamiento es distinto si un partido es con fecha o sin fecha. Aunque fácilmente podemos hacer que un partido con fecha no la tenga y viceversa (siempre debe existir aprobación de la otra parte implicada en el aplazamiento). Es decir, a un partido sin fecha podemos proponerle una fecha y a un partido con fecha establecida podemos proponer la eliminación de la misma.

#### PARTIDO SIN FECHA

Para estos partidos, tras seleccionar el partido a "aplazar" (en este caso, para sugerir una fecha), deberemos seleccionar el Campus donde queremos disputar el partido:

GesCompi DAP

| enido/a: Usuario de Pruebas<br>rte: LIGA BADMINTON |                                                              |
|----------------------------------------------------|--------------------------------------------------------------|
| Insertar resultado                                 | Aplazar                                                      |
| Resultados / Clasificación                         | Contraction Contraction                                      |
| Deportividad                                       | Deporte: LIGA BADMINTON                                      |
| Anotadores                                         | Partido: Sobolan NORMY ADAMA ALEXA TIVS. 1980 NORMA MACHUCAL |
| Aplazar                                            | Fecha: 21-1-2019 15:00                                       |
| Aplazamientos                                      | Miledniko: restatu statut statesteres                        |
| Horarios disponibles de<br>instalaciones           | Tipo de aplazamiento<br>Indicando Fecha           Sin Fecha  |
| Emails y teléfonos de<br>contrincantes             | Campus: CAMPUS DE LEGANÉS Consultar Q                        |
| Inscripción y gestión de datos                     | Universidad Carlos III de Madrid.                            |
| Ver Hoja de equipo                                 |                                                              |
| Listado de Partidos Jugados                        |                                                              |

Tras esto, seleccionaremos la pista y día que preferimos para disputar el partido:

Bienvenido/a: Usuario de Pruebas Deporte: LIGA BADMINTON

| Insertar resultado                    | Apla             | azar                                                              |                                      |                                   |                                                           |                  |                  |                   |
|---------------------------------------|------------------|-------------------------------------------------------------------|--------------------------------------|-----------------------------------|-----------------------------------------------------------|------------------|------------------|-------------------|
| Resultados / Clasificación            |                  |                                                                   |                                      |                                   |                                                           |                  |                  |                   |
| Deportividad                          | Deport           | E: LIGA BADMINTON                                                 |                                      |                                   |                                                           |                  |                  |                   |
| Anotadores                            | Partido          | n alan 1996 - Katatan Jawa                                        | at MECIP I vs.                       | unstruktur e                      | ACHELONA                                                  |                  |                  |                   |
| Aplazar                               | Fecha:           | 21-1-2019 15:00                                                   |                                      |                                   |                                                           |                  |                  |                   |
| Aplazamientos                         | Mi equi          | po: USE CHER WORK                                                 |                                      |                                   |                                                           |                  |                  |                   |
| Horarios disponibles de instalaciones | Camp             | OUS: CAMPUS DE LE                                                 | EGANÉS                               |                                   |                                                           |                  |                  |                   |
| Emails y teléfonos de contrincantes   | Pista:           | PISTA DE BADMIN                                                   | NTON                                 |                                   | •                                                         |                  |                  |                   |
| Inscripción y gestión de datos        | Introdu          | cir Fecha: 21/01/2019                                             | Consultar Q                          |                                   |                                                           |                  |                  |                   |
| Ver Hoja de equipo                    |                  | Lunes 21/1/2019                                                   | Martes                               | Miércoles                         | Jueves 24/1/2019                                          | Viernes          | Sábado           | Domingo           |
| Listado de Partidos Jugados           | 13:00-           | NO RESERVABLE                                                     | NO                                   | NO                                | NO RESERVABLE                                             | OCUPADA:         | NO               | NO                |
| Simular                               | 14:00            |                                                                   | RESERVABLE                           | ERESERVABLE                       | OCUPADA: MIGUEL                                           | ZUMBA            | RESERVABL        | ERESERVABLE       |
| Cuadros de copa                       | 14:00-<br>15:00  | LIBRE                                                             | LIBRE                                | LIBRE                             | RODRIGUEZ<br>FERNÁNDEZ - ENRIQUE                          | NO<br>RESERVABLI | NO<br>ERESERVABL | NO<br>ERESERVABLE |
|                                       | 15:00-<br>16:00  | OCUPADA: SANDRA<br>NOEMY ARANA ALEGR<br>- JOSÉ LÓPEZ PACHEC       |                                      | LIBRE                             | NO RESERVABLE                                             | NO<br>RESERVABLI | NO               | NO<br>ERESERVABLE |
|                                       | Pincha<br>Recuer | sobre el horario ' <b>LIBRE. I</b><br>da que la fecha de tu solid | Reservable' que<br>citud deberá ser, | e desees como h<br>cómo mínimo, u | iorario de aplazamiento.<br>un día hábil posterior a la f | echa de hoy.     |                  |                   |

Universidad Carlos III de Madrid.

La aplicación nos mostrará la disponibilidad de la pista seleccionada en la semana de la fecha elegida. En las casillas verdes ("LIBRE – Reservable") podremos pinchar para que sea éste el horario y día establecido.

Tras esto, se nos mostrarán los datos del aplazamiento que vamos a realizar para comprobar que todo es correcto:

| Incertar regultado                    |                                                                                                    |                                                                                                    |
|---------------------------------------|----------------------------------------------------------------------------------------------------|----------------------------------------------------------------------------------------------------|
|                                       | Confirmar solicitud.                                                                                                    |                                                                                                    |
| Resultados / Clasificación            |                                                                                                    |                                                                                                    |
| Deportividad                          | Al enviar esta petición, <u>se notificiará, v</u><br>Ten en cuenta que <u>el delegado del eq</u><br>que contactes con él vía telefónica (w | via correo electrónico al delegado del equipo rival de la solicitud de aplazamiento.<br>uipo rival deberá aceptar esta propuesta para que el partido tome la nueva fecha. Es recomendable<br>hatsano) para informade del envío de esta solicitud |
| Anotadores                            | que contactes con el via telefonica (in                                                                                                    |                                                                                                    |
| Aplazar                               | Recuerda que hasta que el otro deleg<br>su aceptación, el partido <u>no se consi</u>                                                       | ado no acepte en esta herramienta el aplazamiento y por tanto no recibas un email informándote de<br>dera aplazado y el partido se mantiene en fecha y hora.                                                                                     |
| Aplazamientos                         | Si a la hora de aceptar el partido por p<br>se te comunicará vía email y tendrás                                                           | parte del otro delegado, <u>la pista hubiera sido ya ocupada</u> , se rechazará la solicitud de aplazamiento<br>que volver a realizar otra solicitud si así lo deseas.                                                                           |
| Horarios disponibles de instalaciones |                                                                                                    |                                                                                                    |
| Emails y teléfonos de contrincantes   | No olvides que si expira el plazo estip<br>anterior a la celebración del partido), l                                                       | uilado para aplazamientos (se pueden realizar gestiones de aplazamientos hasta las 17.00 h del dia<br>la solicitud de aplazamiento será <mark>rechazada automáticamente.</mark>                                                                  |
| Inscripción y gestión de datos        | Ante las opciones de rechazo del dele<br>para aplazamientos <b>te será enviado</b>                                                         | egado rival, pista ocupada, aceptación por parte del delegado rival o expirado el plazo estipulado<br>un mail informándote al respecto.                                                                                                    |
| Ver Hoja de equipo                    |                                                                                                    |                                                                                                    |
| Listado de Partidos Jugados           | Por favor, revise los datos de<br>datos son correctos                                                                                      | la solicitud de aplazamiento y pulse "Enviar Solicitud de Aplazamiento" si los                                                                                                    |
|                                       | Partido que desea aplazar                                                                                                    | $z_{i}$                                                                                                    |
|                                       | Fecha solicitada de aplazamiento                                                                                                    | 21/1/2019                                                                                                    |
|                                       | Horario solicitado de<br>aplazamiento                                                                                                    | 14:00 - 15:00                                                                                                    |
|                                       | Pista solicitada para el                                                                                                    | PISTA DE BADMINTON                                                                                                    |

Si envías la solicitud, y accedes al apartado "Aplazamientos" (en el menú de tu izquierda), verás que existe una solicitud de aplazamiento pendiente.

aplazamiento

Enviar Solicitud de Aplazamiento

Esto significa que la solicitud está pendiente de aprobación (o rechazo). A la otra parte implicada en el aplazamiento se le enviará un correo electrónico para que acceda a la aplicación y acepte (o rechace) tu solicitud.

Cuando te hayan propuesto un aplazamiento a tí, aparecerá junto a la opción de menú de Aplazamientos un mensaje en rojo indicando el número de peticiones que hay esperando tu respuesta.

| Aplazar                                  |
|------------------------------------------|
| Aplazamientos <mark>(1 esperando)</mark> |
| Horarios disponibles de instalaciones    |

Mientras tanto, y como ves en la página **Aplazamientos** (última columna: "Acciones"), podrás anular dicha solicitud de establecer fecha al partido.

# Aplazamientos.

|                                                                                                    | C             | RIGINAL    | APL/<br>SC    | AZAMIENTO<br>DLICITADO |                                          |                  |
|----------------------------------------------------------------------------------------------------|---------------|------------|---------------|------------------------|------------------------------------------|------------------|
| Partido                                                                                                    | Día -<br>Hora | Pista      | Día -<br>Hora | Pista                  | Estado aplazamiento                      | Acciones         |
| zosz <sup>a</sup> ndersz                                                                                        | 30-           | Р          |               |                        | Pendiente sin fecha                      |                  |
| e e de la constante de la constante de la constante de la constante de la constante de la constante de la const | 10-           | COMPLETA.  |               |                        |                                          |                  |
| 对人的分析人为                                                                                                    | 2018          | Alfredo Di |               |                        |                                          |                  |
|                                                                                                    | 17:00         | Stéfano    |               |                        |                                          |                  |
| P0547.71                                                                                                    | 13-           | P CENTRAL. | 10-           | P CENTRAL.             | Pendiente sin fecha (Esperando           | Anular Solicitud |
| 14.5.5 A.S.S.                                                                                                   | 12-           | Alfredo Di | 12-           | Alfredo Di             | aceptación delegado rival)               |                  |
| SERVER DIVS.                                                                                                    | 2018          | Stéfano    | 2018          | Stéfano                |                                          |                  |
| SUDDE GENEZ                                                                                                    | 14:00         | (TERCIO 2) | 19:00         | (TERCIO 1)             |                                          |                  |
| 7/6/2823                                                                                                    |               |            |               |                        |                                          |                  |
| TAGE CLAROSE                                                                                                    | 12-           | PISTA DE   | 13-           | P                      | Aceptado                                 |                  |
| VS.                                                                                                    | 11-           | BADMINTON  | 11-           | COMPLETA.              |                                          |                  |
| allest röppez                                                                                                   | 2018          |            | 2018          | Alfredo Di             |                                          |                  |
| ALC STO                                                                                                    | 15:00         |            | 17:00         | Stéfano                |                                          |                  |
| 2002 Concert                                                                                                    | 31-           | PISTA DE   | 30-           | Р                      | Aceptado                                 |                  |
| MACHERIN VS.                                                                                                    | 10-           | BADMINTON  | 10-           | COMPLETA.              | 6 - 10 - 10 - 10 - 10 - 10 - 10 - 10 - 1 |                  |
| 0.5 M. 195.485                                                                                                  | 2018          |            | 2018          | Alfredo Di             |                                          |                  |
|                                                                                                    | 15:00         |            | 17:00         | Stéfano                |                                          |                  |
| The ELGARC                                                                                                    | 31-           | PISTA DE   | 2-11-         | P CENTRAL.             | Rechazado por el delegado                |                  |
| avante vs.                                                                                                    | 10-           | BADMINTON  | 2018          | Alfredo Di             | rival(+)                                 |                  |
| 88.8 NOTE 1.5                                                                                                   | 2018          |            | 15:00         | Stéfano                |                                          |                  |
|                                                                                                    | 15:00         |            |               | (TERCIO 1)             |                                          |                  |

#### PARTIDO CON FECHA

A la hora de aplazar un partido con fecha ya establecida, el funcionamiento es muy similar (a lo visto en el apartado anterior – partido sin fecha--).

La mayor diferencia está en que para estos partidos con fechas, podemos solicitar dejar el partido sin fecha establecida. Por ello al elegir el partido a aplazar verás la opción de "Sin Fecha" en el tipo de aplazamiento

| Insertar resultado                    | Confirmar solicitud.                                                                                                    |
|---------------------------------------|----------------------------------------------------------------------------------------------------|
| Resultados / Clasificación            |                                                                                                    |
| Deportividad                          | Al enviar esta petición, <u>se notificiará, vía correo electrónico al delegado del equipo rival de la solicitud de aplazamiento</u> .<br>Ten en cuenta que <u>el delegado del equipo rival deberá aceptar esta propuesta para dejar el partido sin fecha</u> . Es recomendable que<br>contactes con él vía telefónica (whatsano) para informade del envío de esta solicitud |
| Anotadores                            |                                                                                                    |
| Aplazar                               | Recuerda que hasta que el otro delegado no acepte en esta herramienta el aplazamiento y por tanto no recibas un email informándote de<br>su aceptación, el partido no se considera aplazado y el partido se mantiene en fecha y hora.                                                                                                    |
| Aplazamientos                         | No olvides que si expira el plazo estipulado para aplazamientos (se pueden realizar gestiones de aplazamientos hasta las 17.00 h del día<br>anterior a la celebración del partido), la solicitud de aplazamiento será <u>rechazada automáticamente.</u>                                                                                                    |
| Horarios disponibles de instalaciones |                                                                                                    |
| Emails y teléfonos de contrincantes   | Ante las opciones de rechazo del delegado rival, aceptación por parte del delegado rival o expirado el plazo estipulado para aplazamiento:<br>te será enviado un mail informándote al respecto.                                                                                                    |
| Inscripción y gestión de datos        | Si acepta, en el apartado Aplazamientos verás este partido como aplazado sin fecha y se os habilitará (tanto a ti como al delegado rival)<br>una opción para indicar una posible fecha de partido. En ese momento empezará el proceso de un aplazamiento normal:                                                                                                    |
| Ver Hoja de equipo                    | Solicitud de fecha, hora y pista por parte de cualquiera de los 2 delegados                                                                                                    |
| Listado de Partidos Jugados           | Aceptación o rechazo por parte del delegado del otro equipo.                                                                                                    |
| Simular                               | Por favor, revise los datos de la solicitud de aplazamiento y pulse "Enviar Solicitud de Aplazamiento" si los datos son correctos                                                                                                    |
| Cuadros de copa                       | ualos son conectos                                                                                                    |
|                                       | Partido que desea aplazar ESA-DEA A-DEMONARIA DE ALCORO VS. 2003                                                                                                    |
|                                       |                                                                                                    |
|                                       |                                                                                                    |

Tras la aprobación de la otra parte, para un partido que solicitaste dejar "sin fecha", este encuentro quedará sin fecha y se le podrá fijar nueva fecha para su disputa antes de la finalización del campeonato usando la opción "aplazar". Simplemente será un partido sin fecha, para el que hemos indicado en el apartado anterior cómo solicitar una fecha para la disputa del encuentro.

En el momento que introduzcas todos los datos, la otra parte implicada en el aplazamiento (a quien se le enviará un correo electrónico de tu solicitud) deberá aprobar o rechazar la solicitud. Mientras tanto, en la sección "aplazamientos" podrás anular la solicitud.

#### **CONSIDERACIONES SOBRE APLAZAMIENTOS**

Tened en cuenta que el aplazamiento tiene que ser comunicado al comité organizador antes de las 17.00 h del día anterior a la celebración del encuentro (si el partido es el martes a las 12.00 la comunicación tiene que ser realizada por ambos equipos-jugadores/as como muy tarde el lunes a las 17.00 h).

Recordad que hasta que no recibáis el correo de aceptación del cambio del encuentro, el partido no estará aplazado. En el otro lado, cuando aceptes la petición de aplazamiento, en ese mismo momento otorgas el consentimiento para efectuarse el cambio, por lo que debes saber que el partido ha sido cambiado a la fecha que has aceptado.

Con estos procedimientos el encuentro queda como aplazado y modificada la fecha, sin necesidad que el comité organizador comunique el cambio, es decir, que si la aplicación permite realizar todas las gestiones, el cambio estará realizado, sin necesidad de que sea confirmado por el mencionado comité.

Se recomienda a ambas partes (la persona que propone y la persona que acepta) comprueben que el aplazamiento ha sido realizado correctamente. Se puede hacer consultando en el apartado Horarios disponibles de instalaciones y comprobando que el partido ha sido fijado en la instalación y fecha que han solicitado.

Ten en cuenta que si rechazas cualquier petición de aplazamiento deberás indicar una razón para que le sea transmitida a quien realizó la petición. Sería interesante que en dicha causa le indicaras el por qué, e incluso le sugirieses una nueva fecha...

# **Aplazamientos**

En este apartado de la aplicación se podrá consultar el estado de las solicitudes de todos los aplazamientos que se soliciten. Es una pestaña informativa para comprobar que los aplazamientos solicitados han sido aceptados o rechazados por la parte contraria. Así mismo, sobre los aplazamientos pendientes siempre se mostrarán las acciones que se pueden realizar sobre ellos.

# Aplazamientos.

|                                                                    | 0                           | RIGINAL                                           | APL<br>SC                   |                                                   |                                                              |                     |
|--------------------------------------------------------------------|-----------------------------|---------------------------------------------------|-----------------------------|---------------------------------------------------|--------------------------------------------------------------|---------------------|
| Partido                                                            | Día -<br>Hora               | Pista                                             | Día -<br>Hora               | Pista                                             | Estado aplazamiento                                          | Acciones            |
| volta kärner<br>Natherson <b>vs.</b><br>Nathersan                  | 30-<br>10-<br>2018<br>17:00 | P<br>COMPLETA.<br>Alfredo Di<br>Stéfano           |                             | -                                                 | Pendiente sin fecha                                          |                     |
| POSAUX<br>LY ANGA<br>RESOLUTIONS<br>RESOLUTIONS<br>RESOLUTION      | 13-<br>12-<br>2018<br>14:00 | P CENTRAL.<br>Alfredo Di<br>Stéfano<br>(TERCIO 2) | 10-<br>12-<br>2018<br>19:00 | P CENTRAL<br>Alfredo Di<br>Stéfano<br>(TERCIO 1)  | . Pendiente sin fecha (Esperando aceptación delegado rival)  | Anular Solicitud    |
| CADE CLARGER<br>COLLARS D <b>VS.</b><br>CLARTE OPPLIT<br>ENCORECCO | 12-<br>11-<br>2018<br>15:00 | PISTA DE<br>BADMINTON                             | 13-<br>11-<br>2018<br>17:00 | P<br>COMPLETA<br>Alfredo Di<br>Stéfano            | Aceptado                                                     |                     |
| MUS ASSANT<br>PAGMENT <b>VS.</b><br>ING <u>ME</u> RAS              | 31-<br>10-<br>2018<br>15:00 | PISTA DE<br>BADMINTON                             | 30-<br>10-<br>2018<br>17:00 | P<br>COMPLETA<br>Alfredo Di<br>Stéfano            | Aceptado                                                     |                     |
| ondé léfel (<br>Partifico <b>vs.</b><br>Na Metrica                 | 31-<br>10-<br>2018<br>15:00 | PISTA DE<br>BADMINTON                             | 2-11-<br>2018<br>15:00      | P CENTRAL<br>Alfredo Di<br>Stéfano<br>(TERCIO 1)  | . Rechazado por el delegado<br>rival(+)                      |                     |
| RAMARA<br>MARANA<br>MARANA<br>SELLA MARANA<br>SELLA MARANA         | 13-<br>12-<br>2018<br>14:00 | P CENTRAL.<br>Alfredo Di<br>Stéfano<br>(TERCIO 2) | 10-<br>12-<br>2018<br>19:00 | P CENTRAL.<br>Alfredo Di<br>Stéfano<br>(TERCIO 1) | Pendiente sin fecha (Esperando aceptación<br>delegado rival) | Aceptar<br>Rechazar |

## Horarios disponibles de instalaciones

Se podrán consultar la disponibilidad de pistas/instalaciones para la disputa de los encuentros. Sólo es una opción de consulta, no de reserva. Pero de esta manera se podrán agilizar los aplazamientos al tener la referencia de fecha y hora para realizar los cambios de partidos.

Una vez seleccionada la instalación, se deberá introducir la fecha en la que se desea realizar la consulta.

| Con             | sultar disponibi                                       | lidad.                                                                |                         |                                               |                       |                      |                       |
|-----------------|--------------------------------------------------------|-----------------------------------------------------------------------|-------------------------|-----------------------------------------------|-----------------------|----------------------|-----------------------|
| Camp            | us: CAMPUS DE LEG                                      | ANÉS                                                                  |                         |                                               |                       |                      |                       |
| nstala          | ación: PISTA DE BAD                                    | MINTON                                                                | ¥                       |                                               |                       |                      |                       |
| Consu           | : 11/12/2018<br>ultar Q Cancelar                       |                                                                       |                         |                                               |                       |                      |                       |
|                 | Lunes 10/12/2018                                       | Martes 11/12/2018                                                     | Miércoles<br>12/12/2018 | Jueves 13/12/2018                             | Viernes<br>14/12/2018 | Sábado<br>15/12/2018 | Domingo<br>16/12/2018 |
| 13:00-<br>14:00 | NO RESERVABLE                                          | NO RESERVABLE                                                         | NO<br>RESERVABLE        | NO RESERVABLE                                 | OCUPADA:<br>ZUMBA     | NO<br>RESERVABLE     | NO<br>RESERVABLE      |
| 14:00-<br>15:00 | OCUPADA: RAUL<br>GARCIA DEL AMO -<br>RUBEN GARCIA CABA | OCUPADA: MIGUEL RODRÍGUEZ<br>FERNÁNDEZ - SANDRA NOEMY<br>ARANA ALEGRE | LIBRE                   | OCUPADA: JANETH<br>ENRIQUE BRIZUELA<br>ANGULO | NO<br>RESERVABLE      | NO<br>RESERVABLE     | NO<br>ERESERVABLE     |
| 15:00-          | LIBRE                                                  | NO RESERVABLE                                                         | LIBRE                   | NO RESERVABLE                                 | NO                    | NO                   | NO                    |

En verde aparecerán los espacios libres que pueden ser seleccionados para poner el nuevo partido.

## Datos de contacto de contrincantes

Seleccionando el campus donde te hayas inscrito, aparecerán los datos de contacto (email y teléfono) de todos los delegados y delegadas y participantes de deportes individuales que juegan en esa competición. Sólo se podrá acceder a los datos de los participantes de la competición a la que está inscrita esa persona.

Si los datos están incompletos (falta el correo o el móvil) o son erróneos se debe comunicar a la mayor brevedad posible al Comité Organizador.

| Emails y telé                             | éfonos de con | trincantes |     |                  |         |         |
|-------------------------------------------|---------------|------------|-----|------------------|---------|---------|
| Campus:<br>CAMPUS DE LEGAN<br>Consultar Q | ÉS v          |            |     |                  |         |         |
| APELLIDOS                                 | NOMBRE        | EQUIPO     | EMA | IL               | TLF.N   | NOVIL   |
|                                           | INNETH        |            |     | ana usam sa      |         |         |
|                                           | JANETH        |            |     | g/pa.ucom.es     | 6       | 1       |
|                                           | JERONIMO      |            |     | @alumnos.uc3m.es | 6<br>6. | 1<br>`8 |

# Inscripción y gestión de datos

En la pantalla de inscripción y gestión de datos se puede ver un listado de todos los equipos de los que eres delegado/a o en los deportes individuales en los que esa persona está inscrita. En cada uno de ellos puedes pinchar para realizar modificaciones, o, si aparecen como pendientes de cerrar, se puede pagar y cerrar la inscripción.

Además en la parte inferior aparece la opción de realizar una nueva inscripción, permitiendo elegir deporte y campus, lo que creará un equipo o una nueva alta en deporte individual que por defecto tendrá tu nombre, y te llevará a la pantalla de edición de datos para que puedas completarlo.

| Insertar resultado                    | Inscripción y Gestión de Datos                                                                                                    |
|---------------------------------------|----------------------------------------------------------------------------------------------------|
| Resultados / Clasificación            |                                                                                                    |
| Deportividad                          | ¡Bienvenidos a las competiciones deportivas internas de la Universidad Carlos III de Madrid!<br>En esta página puedes inscribirte en un deporte individual o inscribir a un equipo en uno de los deportes colectivos.                                                                                                    |
| Anotadores                            | Si creas un nuevo equipo, debes dar de alta en ese equipo a todos los/las jugadores/as que lo compongan.                                                                                                    |
| Aplazar                               | Recordad que todas nuestras competiciones tienen como premisa fundamental el JUEGO LIMPIO. En ellas se prima la participación, la diversión, la deportividad, las relaciones entre participantes, etc, sobre la competitividad extrema.                                                                                                    |
| Aplazamientos                         | Existe una Normativa Disciplinaria específica que tenéis a vuestra disposición y será de aplicación a la competición interna. Cualquier acción en contra de                                                                                                    |
| Horarios disponibles de instalaciones | iCompite para divertirte!                                                                                                    |
| Emails y teléfonos de contrincantes   | Equipos de los que eres delegado:                                                                                                    |
| Inscripción y gestión de datos        | (pincha para editar)                                                                                                    |
| Ver Hoja de equipo                    | In Design Brokers & - LIGA FUTBOL SALA Pendiente de Cerrar                                                                                                    |
| Listado de Partidos Jugados           | ALLARE ALLARD RECIPEOR CAMPEONATO_NATACION Pendiente de Cerrar                                                                                                    |
|                                       | Crear un nuevo equipo                                                                                                    |
|                                       | Deporte: TORNEO_BALONMANO  Campus: CAMPUS DE GETAFE CAMPUS DE GETAFE CAMPUS DE GETAFE CAMPUS DE GETAFE CCAMPUS DE GETAFE CCAMPUS DE GETAFE |
|                                       | ¡IMPORTANTE! RECUERDA QUE LA INSCRIPCIÓN NO ESTARÁ COMPLETA HASTA QUE HAYAS FORMALIZADO EL PAGO CORRESPONDIENTE.                                                                                                    |

#### Edición de datos.

En esta pantalla se pueden editar los diferentes datos del equipo o del deporte individual al que una persona se haya inscrito, permite añadir jugadores, seleccionar horarios preferidos de juego y pagar y cerrar la inscripción.

| Edición de datos de la inscripción       |                                                                                                    |  |  |  |  |
|------------------------------------------|----------------------------------------------------------------------------------------------------|--|--|--|--|
| Equipo - PENDIENTE DE CERRAR             |                                                                                                    |  |  |  |  |
| Deporte:<br>Campus:<br>sexo:             | LIGA FUTBOL SALA<br>CAMPUS DE COLMENAREJO<br>®Mixto ©Femenino ©Masculino                                   |  |  |  |  |
| Nombre del Equipo:                       |                                                                                                    |  |  |  |  |
| Móvil del delegado*:                     |                                                                                                    |  |  |  |  |
| Email del delegado*:                     | lasemero @et ac3m.es                                                                                       |  |  |  |  |
| *Atención, estos datos de contac         | to son obligatorios y modificarán sus datos de contacto en todas sus actividades deportivas<br>Modificar Q |  |  |  |  |
| ,<br>Jugadores/as: Tienes 1 jugador/a Au | ún no has registrado suficientes jugadores/as. (min: 5, máx: 2)                                            |  |  |  |  |
| DELEGADO/A: NOVE TRACK PC                | ##TTL: - Mentage (御史 uc3m.es - Daper                                                                       |  |  |  |  |
| Añadir Jugadores                         |                                                                                                    |  |  |  |  |
| ~                                        |                                                                                                    |  |  |  |  |
| Horarios preferidos de juego             |                                                                                                    |  |  |  |  |
| Pagar y cerrar inscripción.              |                                                                                                    |  |  |  |  |
| ~                                        |                                                                                                    |  |  |  |  |

Para la inscripción en deportes colectivos y en pádel, se puede ver un listado con las personas del equipo y el programa indica además si existe un número adecuado (no te permitirá pagar ni cerrar la inscripción mientras no tengas un número de personas que este entre el mínimo y el máximo permitido en ese deporte).

### Añadir o quitar jugadores/as

| Añadir Jugadores/as                          |                                            |
|----------------------------------------------|--------------------------------------------|
| <u>^</u>                                     |                                            |
|                                              | Buscar                                     |
| Nombre:                                      |                                            |
| Apellido1:                                   |                                            |
| Apellido2:                                   |                                            |
| DNI:                                         |                                            |
| ldu (ld                                      |                                            |
| Universitaria,                               |                                            |
| aparece en el<br>reverso de la TUI):         |                                            |
| email (UC3M):                                |                                            |
|                                              | Buscar Jugador <b>Q</b>                    |
|                                              | Buscar Jugadores/as de un equipo existente |
| Deporte:                                     | TORNEO_BALONMANO                           |
| Temporada:                                   | 2018/2019 ▼<br>Buscar Equipos Q            |
| No encontrado ningún equipo.                 |                                            |
| Condiciones de búsqueda insuficientes. No er | contrado ningún/a posible jugador/a.       |

Para deportes colectivos y pádel, desplegando el apartado de añadir jugadores/as, nos da la opción de buscar una persona, tanto por nombre y apellidos, como por DNI o por su email de la universidad. También permite buscar a personas de otro equipo de esta temporada y deporte o de temporadas anteriores.

Una vez realizada la búsqueda aparecerá un listado con todas las personas (hasta 50) que cumplan los criterios de búsqueda, ahí permitirá seleccionar aquellas que te interesen y agregarlos al equipo.

En el listado de jugadores/as también te dará la posibilidad de eliminar personas. En este apartado NO ES NECESARIO INTRODUCIR AL DELEGADO/A.

### Horarios preferidos de juego.

| Haz click en todas las horas y días que deseas tener como preferencia horaria para los partidos y pulsa el botón GUARDAR.<br>Recuerda que son horarios preferentes y que el comité organizador tendrá en cuenta a la hora de la elaboración del calendario,<br>pero no se puede garantizar en todos los encuentros. |                                                                                                    |        |                                                                                                    |          |         |        |         |  |  |  |
|----------------------------------------------------------------------------------------------------|----------------------------------------------------------------------------------------------------|--------|----------------------------------------------------------------------------------------------------|----------|---------|--------|---------|--|--|--|
|                                                                                                    | Lunes                                                                                                    | Martes | Miércoles                                                                                                    | Jueves   | Viernes | Sábado | Domingo |  |  |  |
|                                                                                                    | and the second second se |        |                                                                                                    | <b>v</b> |         |        |         |  |  |  |
| 8:15                                                                                                    |                                                                                                    |        | A CONTRACT OF A CONTRACT OF A CONTRACT OF A CONTRACT OF A CONTRACT OF A CONTRACT OF A CONTRACT OF A CONTRACT OF |          |         |        |         |  |  |  |

El programa te mostrará todos los horarios semanales disponibles para los deportes en los que se participa, para seleccionar aquellos en los que prefieras que se disputen tus partidos. Estas preferencias horarias serán tenidas en cuenta a la hora de la elaboración del calendario, pero no garantizan que todos los encuentros se disputen en esos horarios. Es necesario elegir al menos uno antes de cerrar la inscripción.

#### Pagar y cerrar la inscripción.

Finalmente podrás pagar y cerrar la inscripción en cada deporte. El programa seleccionará el precio de la inscripción teniendo en cuenta si se es Daper o no, y se podrá elegir entre pagar mediante domiciliación bancaria (puedes consultar o modificar tus datos bancarios si lo deseas) o pagar más adelante de forma presencial mediante tarjeta, hoja de pago en banco, etc... en los Centros de Orientación de cada campus.

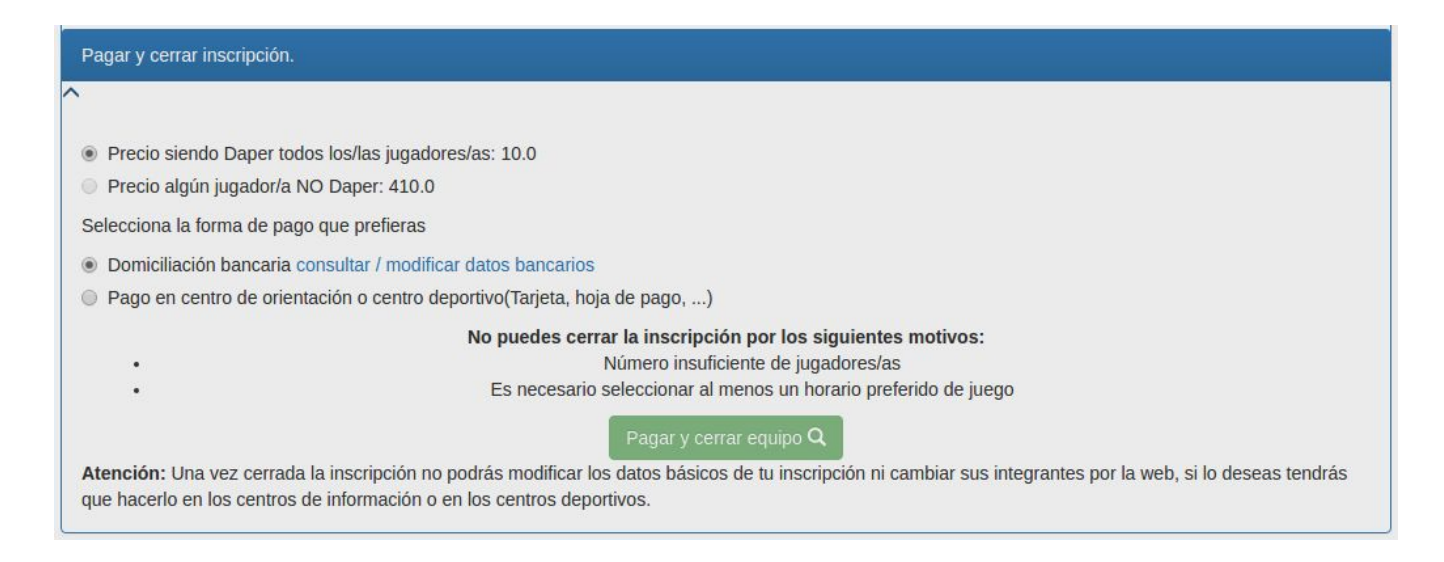

Si cumples todas las condiciones se te permitirá cerrar la inscripción, si no te indicará cual no cumples. A partir de entonces sólo podrás modificar los datos básicos de tu inscripción de forma presencial en los Centros de Orientación o Centros Deportivos de cada campus.

# Ver Hoja de equipo

En esta opción se pueden ver los datos básicos de tu equipo y de las personas que lo componen. Podrás presentarla al colectivo arbitral desde el móvil en vuestros partidos de las competiciones de liga y copa.

# Hojas de Equipos a los que perteneces

(9407) BO LIGA FUTBOL A7

- JUAN CAR
   28
   28
   28
   28
- BORJA FI - 78 15A
- BORJA G. 515 10S
- JAVIER G/ \_\_\_\_\_ 702 8H
- DIEGO J 761 9P
- JOSE AN 80\_\_\_\_5B

# Listado de Partidos Jugados

Si deseas solicitar el reconocimiento de crédito por participar en las competiciones, puedes consultar el número de partidos por deporte que llevas disputado.

#### **Partidos Jugados**

| Jugador: JOSÉ LÓPEZ PACHECO - jose.lopez@uc3m.es |                  |                   |                                           |              |  |  |  |
|--------------------------------------------------|------------------|-------------------|-------------------------------------------|--------------|--|--|--|
| Temporada                                        | Deporte          | Campus            | Equipo                                    | Num Partidos |  |  |  |
| 2002/2003                                        | LIGA FUTBOL SALA |                   | "VINCENTEAM" ABRIL MARTORELL              | 2            |  |  |  |
| 2003/2004                                        | LIGA FUTBOL A7   | CAMPUS DE GETAFE  | LA DEFENSA DEL SUBJUNTIVO                 | 3            |  |  |  |
| 2003/2004                                        | LIGA FUTBOL SALA | CAMPUS DE LEGANÉS | LOS ZARES                                 | 3            |  |  |  |
| 2004/2005                                        | LIGA FUTBOL A7   | CAMPUS DE GETAFE  | C.M.RESIDENCIA ESTUDIANTES ABRIL MARTOREL | 1            |  |  |  |
| 2004/2005                                        | LIGA FUTBOL SALA | CAMPUS DE LEGANÉS | INSERSO AND COMPANY                       | 1            |  |  |  |
| 2005/2006                                        | LIGA BADMINTON   | CAMPUS DE LEGANÉS | LA DEFENSA DEL SUBJUNTIVO                 | 1            |  |  |  |
| 2008/2009                                        | LIGA BADMINTON   | CAMPUS DE LEGANÉS | LOS ZARES                                 | 2            |  |  |  |
| 2015/2016                                        | LIGA FUTBOL SALA | CAMPUS DE LEGANÉS | C.M.RESIDENCIA ESTUDIANTES ABRIL MARTOREL | 9            |  |  |  |
| 2016/2017                                        | LIGA BADMINTON   | CAMPUS DE LEGANÉS | INSERSO AND COMPANY                       | 11           |  |  |  |
| 2017/2018                                        | LIGA BADMINTON   | CAMPUS DE LEGANÉS | LA DEFENSA DEL SUBJUNTIVO                 | 9            |  |  |  |